## 電子証明書発行アプリ操作マニュアル(電子証明書発行・更新操作)

【電子証明書発行】

1. 電子証明書方式のお客様「電子証明書発行」をクリックします。

| 電子証明書方式のお客様                                                                             | ID・パスワード方式のお客様                                 |  |
|-----------------------------------------------------------------------------------------|------------------------------------------------|--|
| ログイン<br>証明書を取得されていない方、もしくは証明書を再取<br>得される方は、「電子証明書発行」ボタンより証明書<br>の発行を行ってください。<br>電子証明書発行 | ログインD<br>レ<br>ログインパスワード<br>ログイン                |  |
|                                                                                         | 初めてご利用されるお客様<br>初めてご利用の方は、最初にログインID取得を行ってください。 |  |

2. 「証明書発行アプリのダウンロード」をクリックします。

※証明書発行アプリを既に取得済みの方は、手順7証明書発行アプリの起動へお進みください。

| ▶ 尼崎信用金庫                                                                                                    | 2022年03月08日<br>文字サイズ ( | 10時27分28戦 |
|----------------------------------------------------------------------------------------------------|------------------------|-----------|
| 证明書取得 証明書取得認証                                                                                                    | BSMS001                | ヘルプ ?     |
| <b>個人総理</b> - 証明書取得 - 基理中 - 取得完了                                                                                                    |                        |           |
| 初めてログインIDを取得されるお客様                                                                                                    |                        |           |
| 電子証明書発行の前にログインIDの取得が必要です。<br>ログインIDをお持ちでなければ、「ログインID取得」ボタンを押してログインIDを取得してください。                                                                                               |                        |           |
| ログインID取得                                                                                                    |                        |           |
| ログインID取得まで完了しているお客様                                                                                                    |                        |           |
| ご利用環境での電子証明書発行にはアプリのダウンロードが必要です。<br>ダウンロードしていない場合は、「証明書発行アプリのダウンロード」ボタンを押してください。<br>ダウンロード後にアプリのインストールを行い、アプリより電子証明書発行を行ってください。<br>アプリをインストールズの場合は、「証明書発行アプリの近動」ボタンを押してください。 |                        |           |
|                                                                                                    |                        |           |
| ▲ 証明書発行アプリのダウンロード 証明書発行アプリの起動                                                                                                    |                        |           |
| <ul> <li>▲ 証明書発行アブリのダウンロード</li> <li>         正明書発行アブリの起動         <ul> <li></li></ul></li></ul>                                                                               |                        |           |

※ダウンロード完了後、アプリを起動してください。

■ あましんビジネスインターネットバンキング 証明書発行アプリセットア… – ○ ×
あましんビジネスインターネットバンキング 証明書発行アプリ セットアップ ウィザードへようこそ
このセットアップ ウィザードでは、あましんビジネスインターネットバンキング 証明書発行アプリをコンピューターにインストールします。続行するには、「ケハ」をクリックしてください。セットアップウィザードを終了するには、「キャンセル」をクリックしてください。

3. 証明書アプリインストーラ画面が表示されますので、「次へ」をクリックします。

4.インストール先フォルダを選択後、「次へ」をクリックします。

| は あましんビジネスインターネットバンキング 証明書発行アプリ セットア –    | ×  |
|-------------------------------------------|----|
| インストール先フォルダー                              |    |
| 既定のフォルダーにインストールするには [次へ] をクリックし、別のフォルダーを選 |    |
| あましんビジネスインターネットバンキング 証明書発行アプリ のインストール先:   |    |
| C:¥Program Files (x86)¥1688¥              |    |
| 変更(C)                                     |    |
|                                           |    |
|                                           |    |
|                                           |    |
|                                           |    |
| 戻る(B) 次へ(N) キャン                           | セル |

| おましんビジネスインターネットバンキング 証明書発行アプリセットア − □ ×                                                                 |
|----------------------------------------------------------------------------------------------------|
| あましんビジネスインターネットバンキング 証明書発行アブリ のインストール                                                                   |
|                                                                                                    |
| インストールを開始するには [インストール] をクリックしてください。インストール設定を確認また<br>は変更するには [戻る] をクリックしてください。ウィザードを終了するには [キャンセル] をクリック |
|                                                                                                    |
|                                                                                                    |
|                                                                                                    |
|                                                                                                    |
|                                                                                                    |
| 戻る(1) インストール(1) キャンセル                                                                                   |

5. インストール開始の画面が表示されますので、「インストール」をクリックします。

6. 証明書アプリのインストール完了画面が表示されますので、「完了」をクリックします。

| 记 あましんビジネスインターネットバン | ンキング 証明書発行アプリセットア — 🗆 🗙                                                                                |
|---------------------|----------------------------------------------------------------------------------------------------|
|                     | あましんビジネスインターネットバンキング 証明<br>書発行アプリ セットアップ ウィザードが完了しま<br>した<br>セットアップ ウィザードを終了するには、[完了] ボタンをクリックし<br>ます。 |
|                     | 戻る(B) 完了(E) キャンセル                                                                                      |

7.「証明書発行アプリの起動」をクリックします。

| 7 厄崎信用金庫 🛛 🔻                                                                                                    | 文字サイズ 办 ⊕ ᄎ   |
|----------------------------------------------------------------------------------------------------|---------------|
| 正明書取得 証明書取得認証                                                                                                    | BSMS001 へルプ ? |
| 包人認証    証明書取得                                                                                                    |               |
| 初めてログインIDを取得されるお客様                                                                                                    |               |
| 電子証明書発行の前にログインIDの取得が必要です。<br>ログインIDをお持ちでなければ、「ログインID取得」ボタンを押してログインIDを取得してください。                                                                                                    |               |
| ログインID版得                                                                                                    |               |
| ログインID取得まで完了しているお客様                                                                                                    |               |
| プリロ信持でのモフジロ事政ににはつずいのがら、ロービジンデスナ                                                                                                    |               |
| これ時期度での増工運が増売れてによアノシッションロートが必要です。<br>ダウンロートしていない場合は、「証明着発行アプリのダウンロート】ボタンを押してください。<br>ダウンロード後にアプリのインストールを行い、アプリより電子証明書発行を行ってください。<br>プロセッイ・ストージを使わた。「ジェッジをディアリックは」よわったモローアップでは、                                  |               |
| C利用場果(CU)電力部が目着れてにはアンリのアンノロートが必要(5)。<br>ダウンロートドしていない場合は、「証明書発行アブリのダウンロート」ボタンを押してください。<br>ダウンロード後にアプリのインストールを行い、アプリより電子証明書発行を行ってください。<br>アプリをインストール済の場合は、「証明書発行アプリの起動」ボタンを押してください。 ▲ 証明書発行アプリのダウンロード 証明書発行アプリの起動 |               |
| こ初時場項(200歳)1週39日本打にはアンジのジンノロードが必要(さ)。<br>ダウンロードとしてはない場合は、「証明書発行アブリのダウンロード」ボタンを押してください。<br>ダウンロード後にアブリのインストールを行い、アブリより電子証明書発行を行ってください。<br>アブリをインストール済の場合は、「証明書発行アブリの起動」ボタンを押してください。                              |               |
| C利用場項 CON電子証明書発行にはアンリのアリンロートが必要です。<br>ダウンロートドしていない場合は、「証明書発行アブリのダウンロート」水タンを押してください。<br>ダウンロート後にアブリのインストールを行い、アブリより電子証明書発行を行ってください。<br>アブリをインストール済の場合は、「証明書発行アブリの起動」ボタンを押してください。 ▲ 証明書発行アブリのダウンロード 証明書発行アブリの起動   |               |

8. 「OK」をクリックします。(アプリが起動します。)

| ◆ 尼崎信用金庫                                                                                                    | 2022年03月08日 10時27分28秒<br>文字サイズ 小 中 大 |  |
|----------------------------------------------------------------------------------------------------|--------------------------------------|--|
| 証明書取得 証明書取得認証                                                                                                    | BSM5001 へルプ ?                        |  |
| 組織型         取場売了           初めてログインIDを取得さ         注意           加めてログインIDを取得さ         アプリがインストール済であれば確認ダイアログが表示されますので、<br>「聞く」を押してください、<br>アプリをインストールしていない場合は、ダウンロードしてインストー<br>ルしてください、           ログインID取得まで完了し         OK |                                      |  |
| ご利用環境での電子証明書発行にはアブリのダウンロードが必要です。<br>ダウンロードしていない場合は、「証明書発行アブリのダウンロード」ボタンを押してください。<br>ダウンロード後にアブリのインストールを行い、アブリより電子証明書発行を行ってください。<br>アブリをインストール済の場合は、「証明書発行アブリの起動」ボタンを押してください。                                             |                                      |  |
| < 中断                                                                                                    |                                      |  |

※証明書アプリの許可についてポップアップが表示された場合は、「開く」をクリック

してください。

## 9. 証明書取得画面で「証明書発行」をクリックします。

| 🗐 あましんビジネスインターネットバンキング 証明書発行アプリ                                                                                                    | - 🗆 X                                                                                                    |
|----------------------------------------------------------------------------------------------------|----------------------------------------------------------------------------------------------------|
| 証明書取得                                                                                                    | Ver. 19<br>CCHK001                                                                                                    |
| 証明書発行<br>証明書の発行を行う場合は、「証明書発行」ボタンを押下し、表示                                                                                                    | Rする画面で必要情報を入力してください。<br>証明書発行                                                                                                    |
| 証明書更新<br>証明書の更新を行う場合は、更新する証明書をリストから選び、「<br>CN=Amagasaki Shinkin Bank<br>CN=Amagasaki Shinkin Bank<br>CN=Amagasaki Shinkin Bank<br>CN=Amagasaki Shinkin Bank<br>CN=Amagasaki Shinkin Bank | 証明書更新」ボタンを押してください。<br>IU=Amagasaki Shinkin Business Internet Bank ^<br>-Amagasaki Shinkin Business Internet Banking<br>=Amagasaki Shinkin Business Internet Banking<br>, OU=Amagasaki Shinkin Business Internet Ba |
|                                                                                                    | 証明書更新                                                                                                    |
|                                                                                                    |                                                                                                    |

10. 証明書取得認証画面で、「ログインID」と「ログインパスワード」を入力し、「認証し

て発行」をクリックします。

| 同 あましんどジネスインターネットバンキング 証明書発行アプリ                                                                    |     | ×                |
|----------------------------------------------------------------------------------------------------|-----|------------------|
| 証明書取得認証                                                                                            | CCH | Ver. 19<br>IK002 |
| 電子証明書発行に必要な本人認証を行います。<br>ログインIDとログインパスワードを入力の上、「認証して発行」ボタンを押してください。<br>認証情報<br>ログインID<br>ログインパスワード |     |                  |
| 認証して発行 戻る                                                                                          |     |                  |

11. 証明書取得結果画面が表示されます。内容確認後「閉じる」をクリックします。

| ■ あましんビジネスインターネットバンキング 証明書発行アプリ                                                                                               | - | □ ×                |
|----------------------------------------------------------------------------------------------------|---|--------------------|
| 証明書取得 結果                                                                                                    |   | Ver: 19<br>CCHK007 |
| 電子証明書の発行とインストールが完了しました。<br>「閉じる」ポタンを押して、アプリを閉じてください。<br>*電子証明書を有効期間は、発行後生間です。<br>* 有効期間満了の40日前に、ログイン後のトップページおよび電子メールでお知らせします。 |   |                    |
| 証明書情報                                                                                                    |   |                    |
| Organization = The Amagasaki Shinki<br>Organization Unit = Amagasaki Shinki<br>Common Name = Amagasaki Shinkin                |   |                    |
| 証明書>リアル番号 =                                                                                                    |   |                    |
| 1903                                                                                                    |   |                    |
|                                                                                                    |   |                    |

※電子証明書の発行完了後、一度ブラウザを閉じてから再度ブラウザを起動してください。

12. 電子証明書方式のお客様の「ログイン」をクリックし、発行した電子証明書を選択のう え、「OK」をクリックします。

| 688d/rblgi01/I1RBLGI01-S01.do              |                                                                                                    |                             |
|--------------------------------------------|----------------------------------------------------------------------------------------------------|-----------------------------|
| キャッシュカード 🎦 Links 🎦 NISC 🎦 よく使う (事務         | 認証用の証明書の選択<br>サイト hand a 1600 king language in ///2 でけ遍れ ほぞん 2 声です。                                           | < プログラム 🎦 外字関連 🎦 大雨・台風・道路情報 |
| 電子証明書方式のお客様                                | Amagasaki Shinkin Bank<br>2022006113554440567<br>Amagasaki Shinkin Business In<br>2022/3/8                    |                             |
| 証明書を取得されていない方、もしくは新<br>得される方は、「電子証明書発行」ボタン | Amagasaki Shinkin Bar<br>2022030103545020565<br>Amagasaki Shinkin Busine<br>2022/3/8<br>Amagasaki Shinkin Bar |                             |
| の発行を行ってください。<br>電子証明書発行                    | 20220308112559180566<br>Amagazaki Shinkin Busi 21 EST CA - G4 、<br>望労治情報     のK キャンセル                         |                             |
|                                            |                                                                                                    |                             |
|                                            | 初めてご利用されるお客様                                                                                                  |                             |
|                                            | 初めてご利用の方は、最初にログインID取得を                                                                                        | を行ってください。                   |
|                                            | ログインル                                                                                                    | D取得                         |

【電子証明書更新】

1. 電子証明書方式のお客様「ログイン」をクリックします。

| 電子証明書方式のお客様                                                          | ID・パスワード方式のお客様                 |
|----------------------------------------------------------------------|--------------------------------|
| ログイン                                                                 | ログインID                         |
| 証明書を取得されていない方、もしくは証明書を再取<br>得される方は、「電子証明書発行」ボタンより証明書<br>の発行を行ってください。 |                                |
| 電子証明書発行                                                              | ログイン                           |
|                                                                      | 初めてご利用されるお客様                   |
|                                                                      | 初めてご利用の方は、最初にログインID取得を行ってください。 |

2. 証明書更新選択画面が表示されますので、「証明書発行アプリの起動」をクリックします。 ※電子証明書発行アプリのダウンロードがお済みでない場合は、「証明書発行アプリのダ ウンロード」をクリックして、先にアプリのダウンロードをしてください。(操作マニ ュアルについては、「電子証明書発行」の手順3~6を参照願います。)

| ◆ 尼崎信用金庫                                                                                                    | 11時23分078<br>文字サイズ 小 (甲) 大) ログアウト                    |
|----------------------------------------------------------------------------------------------------|------------------------------------------------------|
| 証明書更新選択                                                                                                    | BLGI005 NJJ ?                                        |
| お客様がご利用中の証明書は、有効期間が残り15日です。<br>ご利用環境での電子証明書更新にはアブリのダウンロードが必要です。<br>ダウンロードしていない場合は、「証明書発行アプリのダウンロード」ボタン<br>ダウンロード後にアプリのインストールを行い、アプリより電子証明書更新を<br>電子証明書を知うますのを聴うを聴うを聴う<br>電子証明書を更新せず、操作を継続する場合は「確認」ボタンを押してくださ<br>▲ 証明書発行アプリのダウンロード | を押してください。<br>行ってください。<br>てください。<br>い。<br>証明書発行アプリの起動 |
|                                                                                                    |                                                      |

3. 「OK」をクリックします。(アプリが起動します。)

| ♥ 尼崎信用金庫                                                                                                    | 779 株式会社 神戸東島車 藩 2022年03月08日 11第24分15秒<br>文字サイズ 小 (P) 大 ログアウト                                           |
|----------------------------------------------------------------------------------------------------|----------------------------------------------------------------------------------------------------|
| 証明書更新選択                                                                                                    | BL.51005 ~117 🕐                                                                                         |
| お客様がご利用中の証明書は、有文<br>ご利用環境での電子証明書更新にに<br>ダウンロード地にアプリのインスト<br>電子証明書更新後、ログイン画面5<br>アプリをインストール浜の場合は、<br>電子証明書を更新せず、操作を継ぎ | 注意<br>アプリガインストール済であれば確認ダイアログが表示されますので、<br>「聞く」を押してください。<br>アプリモインストールしていない場合は、ダウンロードしてインストー<br>ルしてください。 |

※証明書アプリの許可についてポップアップが表示された場合は、「開く」をクリック

<u>してください。</u>

4. 証明書取得画面で「証明書更新」をクリックします。

※複数の証明書発行している場合は、リストの中から選択し、「証明書更新」をクリック します。

| 🗊 あましんビジネスインターネットバンキング 証明書発行アプリ                     | - 0                                          | ×       |
|-----------------------------------------------------|----------------------------------------------|---------|
| 訂用書面但                                               |                                              | Ver. 19 |
| 山功百巩侍                                               | CCF                                          | 1K001   |
| 証明書発行<br>証明書の発行を行う場合は、「証明書発行」ボタンを押下し、表示する画面で必要情報を   | 入力してください。                                    |         |
| 証明書発行                                               |                                              |         |
|                                                     |                                              |         |
| 証明書更新<br>証明書の更新を行う場合は、更新する証明書をリストから選び、「証明書更新 」ボタンを押 | してください.                                      |         |
| CN=Amagasaki Shinkin Bank                           | I=Amagasaki Shinkin Business Internet Bank A |         |
| CN=Amagasaki Shinkin Bank                           | Amagasaki Shinkin Business Internet Banking  |         |
| CN=Amagasaki Shinkin Bank                           | Amagasaki Shinkin Business Internet Banking  |         |
| CN=Amagasaki Shinkin Bank                           | Amagasaki Shinkin Business Internet Banking  |         |
| CN=Amagasaki Shinkin Bank                           | OU=Amagasaki Shinkin Business Internet Ba    |         |
|                                                     |                                              |         |
| 証明書更新                                               |                                              |         |
|                                                     |                                              |         |
|                                                     |                                              |         |

5. 証明書取得認証画面でログインパスワード入力し、「認証」クリックします。

| ■ あましんどジネスインターネットパンキング 証明書発行アプリ ー                                | X                  |
|------------------------------------------------------------------|--------------------|
| · 証明書取得認証· · · · · · · · · · · · · · · · · · ·                   | Ver. 19<br>CCHK002 |
| 電子証明書発行に必要な本人認証を行います。<br>ログインパスワードを入力の上、「認証」ボタンを押してください。<br>認証情報 |                    |
| ログインパスワード *****                                                  |                    |
| 認証 戻る                                                            |                    |
|                                                                  |                    |
|                                                                  |                    |

6. 証明書取得ワンタイムパスワード認証画面になりますので、ワンタイムパスワードを入 カレ 「認証」をクリックします

| ノし、「認証」 セク リック しよ y 。               |     |         |
|-------------------------------------|-----|---------|
| あましんビジネスインターネットバンキング 証明書発行アプリ     ー |     | ×       |
|                                     |     | Ver. 19 |
| 証明書取得 リンタイムバスリード認証                  | CCH | IK003   |
| ワンタイムパスワードを入力の上、「認証」ボタンを押してください。    |     |         |
| ワンタイムパスワード認証                        |     |         |
| ワンタイムパスワード *******                  |     |         |
|                                     |     |         |
|                                     |     |         |
| 認識正                                 |     |         |
|                                     |     |         |
|                                     |     |         |
|                                     |     |         |
|                                     |     |         |
|                                     |     |         |
|                                     |     |         |

7. 証明書取得結果画面が表示されますので、確認後「閉じる」をクリックします。

| あましんビジネスインターネットバンキング 証明書発行アプリ     ー                                                                                                    |     | ×                |
|----------------------------------------------------------------------------------------------------|-----|------------------|
| 証明書取得 結果                                                                                                    | CCI | Ver. 19<br>HK007 |
| 電子証明書の発行とインストールが完了しました。<br>「閉じる」ボタンを押して、アプリを閉じてください。<br>*電子証明書を有効にするには、一度全てのブラウザを閉じてください。<br>*電子証明書の有効期限は、発行後1年間です。<br>*有効期間満了の40日前に、ログイン後のトップページおよび電子メールでお知らせします。 |     |                  |
| 証明書情報<br>Organization = The Amagasaki Shinkin Bank<br>Organization Unit = Amagasaki Shinkin Bus<br>Common Name = Amagasaki Shinkin Bank                            |     |                  |
| 証明書シリアル番号 =                                                                                                    |     |                  |
| 閉じる                                                                                                    |     |                  |
|                                                                                                    | <   | あま               |

しん>ビジネスインターネットバンキングにログインしてください。